## How To Configure Forticlient VPN Software Or Troubleshoot Your Connection Settings

| VPN Name | MNHC VPN ~                    |   |
|----------|-------------------------------|---|
| Username | To edit settings - Click Here |   |
| Password | Same as computer              | ] |
|          | Connect                       |   |

## To Log In to FortiClient

Enter your Windows computer credentials and have your DUO app open.

VPN credentials are EXACTLY the same as your computer login

If there are connection issues, follow the troubleshooting steps.

If this device has no settings or you wish to troubleshoot your settings, you will need to edit the settings below first.

## Enter this information as listed below.

Edit the settings first, and copy and paste the information below into the settings screen.

| <b>Connection Name:</b>         | MNHC VPN                                                                                          |  |
|---------------------------------|---------------------------------------------------------------------------------------------------|--|
| Description:                    | MNHC VPN                                                                                          |  |
| Remote Gateway:                 | mnhc.asp.itelagen.com                                                                             |  |
| Enter 443 and cl<br>Username: E | heck the box (red circle) for "Customize Port"<br>nter your Windows Login and select "Save Login" |  |

Click Save to save the information and try to connect.

| Edit VPN Connection |                              |                                               |     |   |
|---------------------|------------------------------|-----------------------------------------------|-----|---|
| VPN                 | SSL-VPN                      | IPsec VPN                                     | XML |   |
| Connection Name     |                              |                                               |     | ] |
| Description         | MNHC VPN                     |                                               |     | J |
| Remote Gateway      | mnhc.asp.itelagen.co         | om                                            |     | × |
|                     | Customize port               | 443<br>On (SSO) for VPN Tur                   | nel |   |
| Client Certificate  | None                         |                                               | ~   |   |
| Authentication      | Prompt on login O Save login |                                               |     |   |
| Username            | same as computer log         | gin - FirstnameLastlniti<br>IPv4/IPv6 address | al  | ] |
|                     | Cancel                       | Save                                          |     |   |